## Vejledning til når du skal videresende dokumenter fra e-Boks til Lægeforeningen

1. Log ind på din e-Boks og find det relevante dokument, som du vil videresende:

| e Boks.dk                                                                    | Find post                   | ٩                     | ≣ Menu ▼ Hjælp Log af                          |
|------------------------------------------------------------------------------|-----------------------------|-----------------------|------------------------------------------------|
| ✿ Mit overblik                                                               |                             |                       |                                                |
| ✓ Vis min post i mapper                                                      | Indbakke                    | Skriv ny post         | 📩 Tilmeld afsendere 🚯 Upload dokument          |
| <ul> <li>▲ Indbakke</li> <li>☑ Ulæst post</li> <li>➡ Kvitteringer</li> </ul> | □ ▼ Sesvar → Videresend     | Arkivér 💼 Flyt 🗑 Slet | Mere *<br>Sorter: efter dato (nyeste øverst) * |
| Kladder                                                                      | Lægeforeningen Domus Medica | Dokument 1            | 25. juli 2019                                  |
| Slettet post                                                                 | Lægeforeningen Domus Medica | Dokument 2            | 24. juni 2019                                  |
| Opret mappe Mere •                                                           | Lægeforeningen Domus Medica | Dokument 3            | 24. maj 2019                                   |

## 2. Markér dokumentet ved at trykke på rubrikken i venstre side:

| e Boks.dk                                            | Find post                       | ٩                     | Ξ Menu ▼ Hjælp Log af                 |
|------------------------------------------------------|---------------------------------|-----------------------|---------------------------------------|
| ✿ Mit overblik                                       |                                 |                       |                                       |
| ✓ Vis min post i mapper                              | Indbakke                        | 🖻 Skriv ny post       | 📥 Tilmeld afsendere 🚯 Upload dokument |
| 📩 Indbakke                                           |                                 |                       |                                       |
| 🐱 Ulæst post                                         | ■ ▼ Sesvar → Videresend         | Arkivér 🖬 Flyt 🗳 Slet | Mere •                                |
| 🔀 Kvitteringer                                       |                                 |                       | Sorter: efter dato (nyeste øverst) 🔻  |
| Kladder                                              | 🙀 🖻 Lægeforeningen Domus Medica | Dokument 1            | 25. juli 2019                         |
| <ul> <li>Sendt post</li> <li>Slettet post</li> </ul> | Lægeforeningen Domus Medica     | Dokument 2            | 24. juni 2019                         |
| Opret mappe Mere •                                   | Lægeforeningen Domus Medica     | Dokument 3            | 24. maj 2019                          |

3. Tryk derefter på "Videresend":

| e Boks.dk               | Find post P E Menu  Hjælp Log af                               |
|-------------------------|----------------------------------------------------------------|
| ♠ Mit overblik          |                                                                |
| ✓ Vis min post i mapper | Indbakke 🖻 Skriv ny post 🗳 Tilmeld afsendere 🚯 Upload dokument |
| 📩 Indbakke              |                                                                |
| 🐱 Ulæst post            | ■ ▼ Slet Mere ▼                                                |
| 🔀 Kvitteringer          | Videresend Sorter: efter dato (nyeste øverst) v                |
| Kladder                 | Lægeforeningen Domus Medica     Dokument 1     25. juli 2019   |
| Slettet post            | Lægeforeningen Domus Medica Dokument 2 24. juni 2019           |
| Opret mappe Mere •      | Lægeforeningen Domus Medica     Dokument 3     24. maj 2019    |

4. Det er vigtigt, at du anvender feltet "Til: (e-mailadresse)":

| e Boks.dk                                 | Find pos | Videres | send: Dokument 1  |               | × |
|-------------------------------------------|----------|---------|-------------------|---------------|---|
| A Mit overblik                            |          | videres |                   |               |   |
| <ul> <li>Vis min post i mapper</li> </ul> | Indb     | Til:    | (e-Boks-modtager) | Vælg modtager |   |
| Lindbakke                                 |          | Til:    | (e-mailadresse)   |               |   |
| Eð Kvitteringer                           |          |         | For unander cocol |               |   |
| Kladder                                   |          | CC:     | (e-mailadresse)   | BCC           |   |
| Slettet post                              |          | Emne:   | VS: Dokument 1    |               |   |

5. Indsæt mailadressen: <u>dadl@dadl.dk</u> (Når du begynder at skrive, vil det øverste felt forsvinde):

| e Boks.dk               | Find pos | Vidoro        | sand: Dakumant 1 |                       | × | * |
|-------------------------|----------|---------------|------------------|-----------------------|---|---|
| ✿ Mit overblik          |          | Videre        | senu. Dokument i |                       |   |   |
| ✓ Vis min post i mapper | Indb     | Til:          | dadl@dadl.dk     |                       |   |   |
| 📥 Indbakke              |          |               |                  |                       |   |   |
| 🐱 Ulæst post            |          | cc:           | (e-mailadresse)  | BCC                   |   |   |
| 🛃 Kvitteringer          |          |               |                  |                       |   |   |
| Kladder                 |          | Emne:         | VS: Dokument 1   |                       |   |   |
| 📤 Sendt post            |          |               |                  |                       |   |   |
| 👕 Slettet post          |          | A ©           |                  | Skift til html format |   |   |
| Opret mappe Mere •      |          | Oprin<br>Fra: | delig meddelelse |                       |   |   |

6. I emnefeltet skal du skrive "Att:" samt navnet på den medarbejder fra Lægeforeningen, som skal modtage mailen:

| e Boks.dk                                 | Find pos |                |                          |                       | × | 4 |
|-------------------------------------------|----------|----------------|--------------------------|-----------------------|---|---|
| ♠ Mit overblik                            |          | Videres        | send: Dokument I         |                       |   | I |
| <ul> <li>Vis min post i mapper</li> </ul> | Indb     | Til:           | dadl@dadl.dk             |                       |   | I |
| 📥 Indbakke                                |          |                |                          |                       |   | н |
| 🐱 Ulæst post                              |          | CC:            | (e-mailadresse)          | BCC                   |   | н |
| E Kvitteringer                            |          |                |                          |                       |   | н |
| E Kladder                                 |          | Emne:          | Att: Medarbejderens navn |                       |   | н |
| 📩 Sendt post                              |          |                |                          |                       |   | н |
| 👕 Slettet post                            | •        | A 🗞            |                          | Skift til html format |   | н |
| Opret mappe Mere •                        |          | Oprind<br>Fra: | elig meddelelse          |                       |   |   |

7. Indsæt den tekst, som du vil sende til medarbejderen fra Lægeforeningen, i det store felt:

| 6 |                                         |                                            |         | <br>                  | × | * |
|---|-----------------------------------------|--------------------------------------------|---------|-----------------------|---|---|
| _ | Videre                                  | send: Doku                                 | iment 1 |                       |   | l |
|   | Til:                                    | dadl@dadl.dk                               |         |                       |   | l |
|   | CC:                                     | (e-mailadresse)                            |         | BCC                   |   | l |
|   | Emne:                                   | Att: Medarbejderens n                      | iavn    |                       |   | l |
|   | A ©                                     |                                            |         | Skift til html format |   | l |
|   | Oprin<br>Fra:<br>Sendt: 25<br>Emne: Dok | ndelig meddelelse<br>5-07-2019<br>sument 1 |         |                       |   | l |
|   | [Her ind:                               | ættes tekst til modta                      | ageren] |                       |   | l |
|   | Bilag                                   |                                            |         |                       |   | l |
|   | Dokument                                | 1.PDF                                      |         | X                     |   | l |
|   | Send                                    | Annuller                                   |         | Gem                   |   |   |
|   |                                         |                                            |         |                       |   | - |

8. Tryk herefter på rubrikken "Send":

| Til:                                    | dadl@dadl.dk                                                              |                      |
|-----------------------------------------|---------------------------------------------------------------------------|----------------------|
| CC:                                     | (e-mailadresse)                                                           | BCC                  |
| Emne:                                   | Att: Medarbejderens navn                                                  |                      |
| A ©                                     |                                                                           | Skift til html forma |
| Oprin<br>Fra:<br>Sendt: 25<br>Emne: Dok | ndelig meddelelse<br>6-07-2019<br>sument 1<br>wrtes tekst til modtagerenl |                      |
| [Her inds                               | actor const off modelspectral                                             |                      |

Når du har klikket på "Send", får du først en advarsel fra e-Boks, hvor der står, at din videresendte post ikke er krypteret. Din videresendte mail fra e-Boks til <u>dadl@dadl.dk</u> bliver dog krypteret (TLS 1.2), da Lægeforeningens server understøtter denne kryptering. Din forsendelse er altså sikker, og du kan trygt klikke på "OK":

| e Boks.dk                                 | Find pos                                                                                                    | ×            |
|-------------------------------------------|----------------------------------------------------------------------------------------------------|--------------|
| Mit overblik                              | O Videresendt post er ikke krypteret                                                                                                    | - 1          |
| <ul> <li>Vis min post i mapper</li> </ul> | Post, der videresendes til en almindelig e-mailadresse, sendes ikke krypteret. Dette indebærer en risiko for, at andre kan få adgang til indholdet.<br>Indb |              |
| 📩 Indbakke                                | Ønsker du at acceptere dette og fortsætte?                                                                                                    |              |
| Ulæst post                                | OK Annuller                                                                                                    |              |
| Kladder Sendt oost                        | Lægeforeningen Domus Medica Dokument 1 23                                                                                                    | 5. juli 2019 |
| Slettet post                              | Lægeforeningen Domus Medica Dokument 2 24                                                                                                    | . juni 2019  |
| Opret mappe Mere •                        | Lægeforeningen Domus Medica Dokument 3 24                                                                                                    | . maj 2019   |

Når du har klikket "OK", har du videresendt dit dokument til Lægeforeningen.